# <u>在 MAC OSX 以網路接駁安裝 G3000 驅動程式步驟</u> G3000 printer driver Installation Guide for MAC OSX (Via WI-FI)

## 以下步驟及畫面僅供參考,實際操作畫面可能因裝置型號、系統或軟件版本而有所不同。 The following steps and screens are for reference only, and the actual operation screens may vary depending on the device model, system, or software version.

#### 點擊以下連結下載有關之驅動程式:

http://ugp01.c-ij.com/ij/webmanual/WebPortal/PTL/ptl-setup.html?lang=tc&type=setup&area=hk&model=g3000&os=m

#### Click below link for download printer driver:

http://ugp01.c-ij.com/ij/webmanual/WebPortal/PTL/ptl-setup.html?lang=en&type=setup&area=hk&model=g3000&os=m

### 下載及安裝步驟

 按一下「下載」。下載完成後開啟該檔案安裝,點擊「Setup」 Click "Download". Open the file after download completed, click "Setup"

|   | ( CANON_IJ |  |
|---|------------|--|
| - | Setup      |  |
|   |            |  |
|   |            |  |

打開安裝程式後按「按「下一步」
 Click "Next" after open the installation program

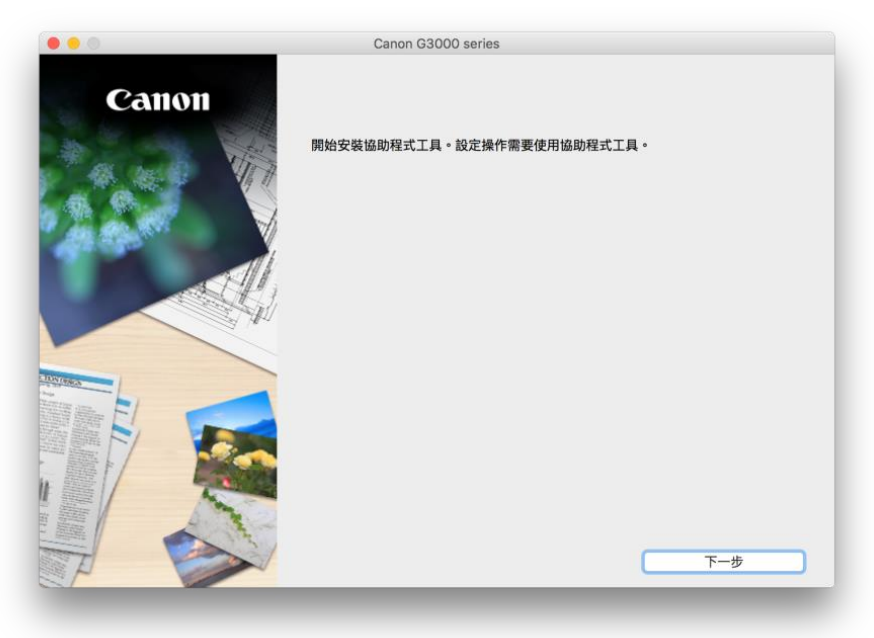

3. 按「開始設定」 Click "Start Setup"

| Canon | 開始設定<br>開始進行必要的設定,以便從電腦使用本機。<br>請參見螢幕上的說明。 |    |
|-------|--------------------------------------------|----|
|       | 開始設定本軟體可以讓您從電腦使用本機。                        |    |
|       | 實用軟體<br>安裝可以讓您更加方便地使用本機的軟體。                |    |
|       | 線上手冊<br>可以在線上直閱手冊。                         |    |
|       |                                            | 結束 |

4. 在居住地選擇「亞洲」,國家或地區選擇「中國香港特別行政區」,再按「下一步」 Select "Asia" for place of residence, choose "Hong Kong SAR China" for country or region, and then click "Next"

| 0                                 | Canon G300     | 0 series           |     |
|-----------------------------------|----------------|--------------------|-----|
| 1                                 | 0              | 3                  | 0   |
| 選擇國家或地區                           |                |                    |     |
| 選擇居住地。                            |                |                    |     |
| 亞洲                                |                | 0                  |     |
| 课课你足什的画字武地画 - 如用你                 | 民什的國家武地原土大下主中列 | 山,德海堤「甘山」。         |     |
| 選择 <sup>您</sup> 店住的國家 现 地區。 如 米 恋 | 店住的國家或地區木住下农中列 | 五, <b>請</b> 選捧 [ 共 |     |
| 中國                                |                |                    |     |
| 中國香港特別行政區                         |                |                    |     |
| 印度尼西亞                             |                |                    |     |
| 口皮                                |                |                    |     |
| 自<br>韓國                           |                |                    |     |
| 馬來西亞                              |                |                    |     |
| 菲律賓                               |                |                    |     |
| 新加坡                               |                |                    |     |
| 台灣                                |                |                    |     |
| 泰國                                |                |                    |     |
| 越南                                |                |                    |     |
|                                   |                |                    |     |
|                                   |                |                    |     |
| 上一步                               |                |                    | 下一步 |
|                                   |                |                    |     |
|                                   |                |                    |     |

5. 按「是」同意許可協定

Click "Yes" to accept the license agreement

| 0                               | 0                                        | 0                                          | 0                                     |
|---------------------------------|------------------------------------------|--------------------------------------------|---------------------------------------|
|                                 |                                          | 0                                          | 0                                     |
| 許可協定                            |                                          |                                            |                                       |
| 誌左中港 Cases 斉巳 前,                | 亿细度请下面计可协定。                              |                                            |                                       |
| 朝社女表 Canon 產而 別,                | 行和院員下国計可励足。                              |                                            |                                       |
|                                 |                                          |                                            |                                       |
|                                 |                                          |                                            |                                       |
|                                 |                                          |                                            |                                       |
| 終端使用者授權合約                       |                                          |                                            |                                       |
| 注意:在安裝本官方授權軟                    | 體前,請您閱讀本文件。                              |                                            | 0                                     |
| 本使用授權合約是您(個人或                   | 了實體)與 Canon Inc. 之間的授權合約(簡               | 稱「合約」),是關於(i)隨同本合約提                        | 供給您的軟體程式、相關的                          |
| 電子或線上手冊及其更新(約                   | t稱「軟體」),(ii)軟體或 Canon 噴墨印                | 表機(簡稱「印表機」)的其他資料或印                         | 印表機的韌體更新(簡稱「資料                        |
| (簡稱「內容資料」)的合約                   | E供或使用該軟體及具更新線上提供用於<br>。以後提及的軟體和內容資料各白簡稱「 | 《列印的數位格式乙乂子、彰像、圖示<br>「官方授權軟體」。Canon 公司位於 3 | 本具他視覺表示(本軟體隊外)<br>30-2 Shimomaruko 3- |
| chome      Ohta-ku      Tokyo 1 | 46-8501、Japan(簡稱「Canon」)。                |                                            |                                       |
| 按一下隨本合約提供的按鈕                    | ,表示您接受本合約,安裝本官方授權調                       | 欢體,表示您同意遵守本合約的條款。                          | 如果您不同意接受本合約的                          |
| 條款,請不要按前述按鈕並                    | 立即關閉本安裝程式。本官方授權軟體將                       | 将不會安裝,同時您將不再享有使用本                          | 本軟體的權利。您僅能在遵守                         |
| 以下陈秋时间几下使而平白                    | 力力 我推荐人员。"                               |                                            |                                       |
| 1. 所有權和著作權:本官方                  | 授權軟體的所有權利、資格和獲益為 Ca                      | anon 或其授權人所有。Canon 或其授                     | 授權人將始終保留對本官方授<br>一定的總辺如,Conson 不會收    |
| 如果接受該協定,按一下                     | 是]。如果選擇 [否],則取消軟體安裝                      | ŧ°                                         |                                       |
|                                 |                                          |                                            |                                       |
|                                 |                                          |                                            |                                       |
|                                 |                                          |                                            |                                       |
|                                 |                                          |                                            |                                       |
|                                 |                                          |                                            |                                       |
| 上一步                             |                                          | 否                                          | 是                                     |

可選擇是否同意傳送資訊至佳能,按「同意」或「不同意」
 Select "Agree" or "Disagree" for sending information to Canon Extended Survey Program

| 1                                                                                                    | 2                                                                      | 3                                            | 4                                   |
|----------------------------------------------------------------------------------------------------|------------------------------------------------------------------------|----------------------------------------------|-------------------------------------|
| Extended Survey Prog                                                                                              | ram                                                                    |                                              |                                     |
| 為了使產品的開發與銷售更較<br>Canon (如果在中國使用 Car                                                                               | Y地滿足用戶的需求,Canon 需要<br>on 產品,傳送至法定研究機構)。                                | 與您的 Canon 產品相關的以下資訊,然                        | 後透過網際網路傳送至                          |
| 與 Canon IJ 印表機/掃描器//<br>-電腦作業系統版本、語言和顯<br>-裝置驅動程式和應用程式軟體<br>-印表機 ID 號碼、安裝日期和<br>-紙張使用資訊、列印環境/條/<br>(根據所用型號的不同,可能不 | 專真機有關的資訊<br>示設定資訊<br>使用記錄<br>時間、已安裝墨水的類型、墨水使用<br>牛和問卷結果<br>會傳送上述某些資訊。) | 資訊、已列印的頁數和維護資訊                               |                                     |
| 如果您的 Canon 產品為共同<br>並預先獲得其同意。<br>在該調查中,我們將不傳送任<br>確定特定用戶。<br>因此,我們無法回應公開任何                                        | 使用,共用產品中記錄的上述資訊將1<br>何有關您電腦的資訊(上述所列除外)□<br>已傳送資訊的要求。                   | 會被傳送。如果您同意,請將該事實傳播給銷<br>或您的個人資訊。鑒於這個原因,我們無法彷 | <sup>與之共用產品的使用者</sup><br>從傳送給我們的資訊中 |
| 如果同意上述資訊,按一下 [<br>上運行。                                                                                            | 同意] 以開始安裝調查程式。否則                                                       | ,請按一下 [不同意] 。該程式可能無法                         | <b>在不支援的作業系統版本</b>                  |
| L IF                                                                                                    |                                                                        | 不同音                                          | 同音                                  |

於連接方法選擇「USB 連接」,然後按「下一步」
 Select "USB Connection" when choosing connection method, then click "Next"

|                      | Canon G3000 series |     |
|----------------------|--------------------|-----|
| 1.                   | 2 3                | 0   |
| 選擇連接方法<br>選擇印表機連接方法。 |                    |     |
| (( <mark>†</mark> )) | ● 無線 LAN 連接        |     |
| •                    | ◯ USB 連接           |     |
| 返回初始介面               |                    | 下一步 |

8. 按「下一步」 Click "Next"

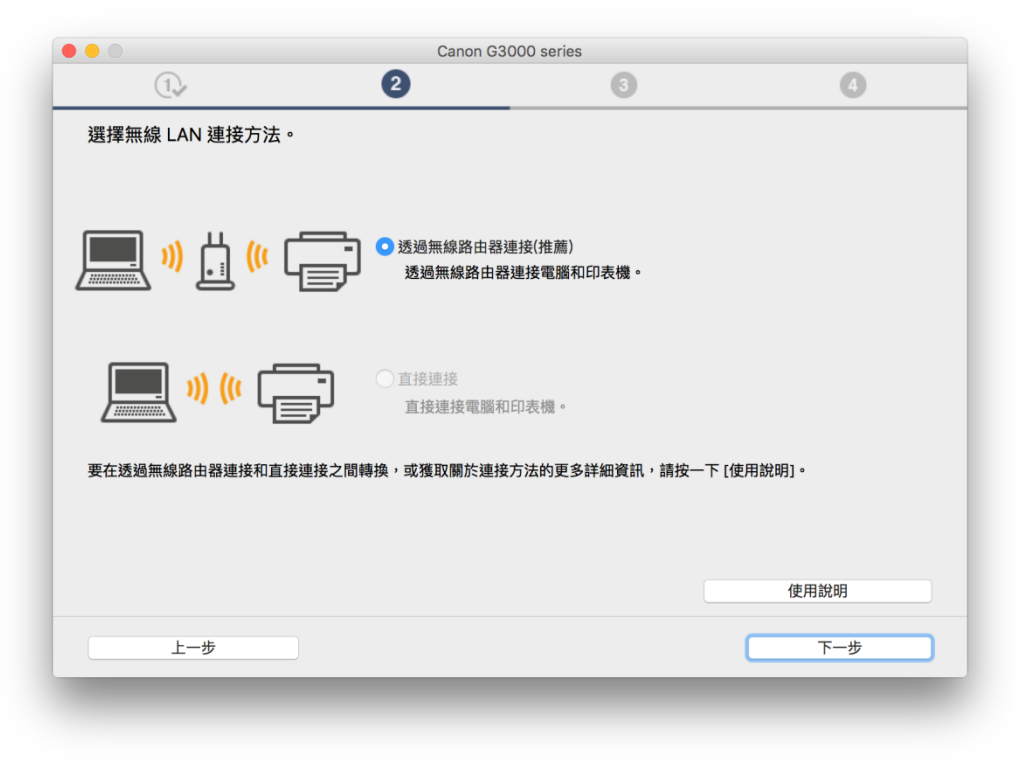

9. 確定印表機已開啟及連接網路,在「網路上印表機的清單」勾選印表機,按「下一步」(如清單 上沒有印表機,跳至步驟 11)

Make sure printer is on and connected to network, select printer at "Printers on Network List" then click "Next" (If no printer on the list, jump to <u>step 11</u>)

| 序號        | MAC 位址            | IP 位址         |  |
|-----------|-------------------|---------------|--|
| ****S0019 | 60:12:8b:0f:80:b2 | 192.168.1.118 |  |
|           |                   |               |  |

10. 等待電腦下載及安裝驅動程式,跳至步驟 26 Waiting for complete download and install printer driver, jump to <u>step 26</u>

| 安裝                        | :ㅜㅠ┉╵ㄴ아ゎ냐ㅁ좌쉐ᄱᆂᄔᆿ |      |  |
|---------------------------|------------------|------|--|
| wy image Garden 使用储存      | 任電胸工的相方日數剧建卡方或   | ,口澘。 |  |
|                           |                  |      |  |
| 安裝進度: 0%                  |                  |      |  |
| 正在下载: MD Drivere          |                  |      |  |
| IL 1T   TEX. IVIP Drivers |                  |      |  |

**11.** 如清單上沒有印表機,請勾選「在清單中無法找到設定的印表機」,按「下一步」 If there is no printer on the list, click "Setting printer could not be found on the list". Click "Next"

| 網路上印表機的清單         |        |       |  |
|-------------------|--------|-------|--|
| 序號                | MAC 位址 | IP 位址 |  |
|                   |        |       |  |
| 西加                |        |       |  |
| 更新 ✓ 在清單中無法找到設定的印 | 表機     |       |  |

12. 如印表機上 Wi-Fi 指示燈閃爍,按印表機上停止 (Stop) 按鈕,然後按「下一步」 If the Wi-Fi lamp on the printer is flashing, press the "Stop" button, then click "Next"

| 1.                                                                             | 2                                                                                                    | 3           | 4                                                                              |
|--------------------------------------------------------------------------------|----------------------------------------------------------------------------------------------------|-------------|--------------------------------------------------------------------------------|
| 印表機設定                                                                          |                                                                                                    |             | 疑難排解 🌍                                                                         |
| 如果印表機正在執行清潔、列印<br>請在處理完成後開始設定。<br>1.如果印表機上的Wi-Fi指示燈<br>按一下下一步(Next)繼續。<br>重新開始 | (n)<br>「(n)<br>「(n)<br>「(n)<br>「(n)<br>「(n)<br>「(n)<br>「(n)<br>」<br>「(n)<br>」<br>」<br>」<br>」<br>」<br>」<br>」<br>」<br>」<br>」<br>」<br>」<br>」 | B) •<br>下一步 | 錯誤解決方案、其他資訊出現在這<br>裡。<br>關於使用本指南的詳細資訊,請按一<br>下這裡。<br>關於使用無線運接的注意事項,請按<br>一下這裡。 |

13. 根據畫面指示按鍵,首先按住印表機上的"無線"按鈕,直至電源指示燈閃爍,接著按一次彩色按 鈕,再按一次"無線"按鈕,最後按「下一步」繼續(如電腦不支援無線連線,直接按「下一步」跳 過此步驟,跳至步驟 17)

Follow the instructions and press the button. Firstly, press and hold the "Wireless" button on the printer until the wireless lamp flashes, then press "Color" button, followed by the "Wi-Fi" button again. Finally click "Next" to continue (If the computer does not support Wi-Fi, click "Next" without press button, jump to <u>step 17</u>)

|                         | 6                                                     | •                                                  |
|-------------------------|-------------------------------------------------------|----------------------------------------------------|
|                         |                                                       |                                                    |
|                         |                                                       |                                                    |
| C A                     |                                                       |                                                    |
| <b>電源(ON)</b> 指示燈(B)閃爍。 |                                                       |                                                    |
| i-Fi按鈕。                 |                                                       |                                                    |
|                         |                                                       |                                                    |
|                         |                                                       |                                                    |
|                         |                                                       |                                                    |
| 上一步                     | 下一步                                                   |                                                    |
|                         |                                                       |                                                    |
|                         | <u>ċ</u> A<br>電源(ON)指示燈(B)閃爍。<br>-Fi按鈕。<br><u>上─步</u> | <u>c</u> A<br>電源(ON)指示燈(B)閃爍。<br>-Fi按鈕。<br>上一步 下一步 |

## 14. 等待完成印表機網路設定

Wait for printer wireless setup complete

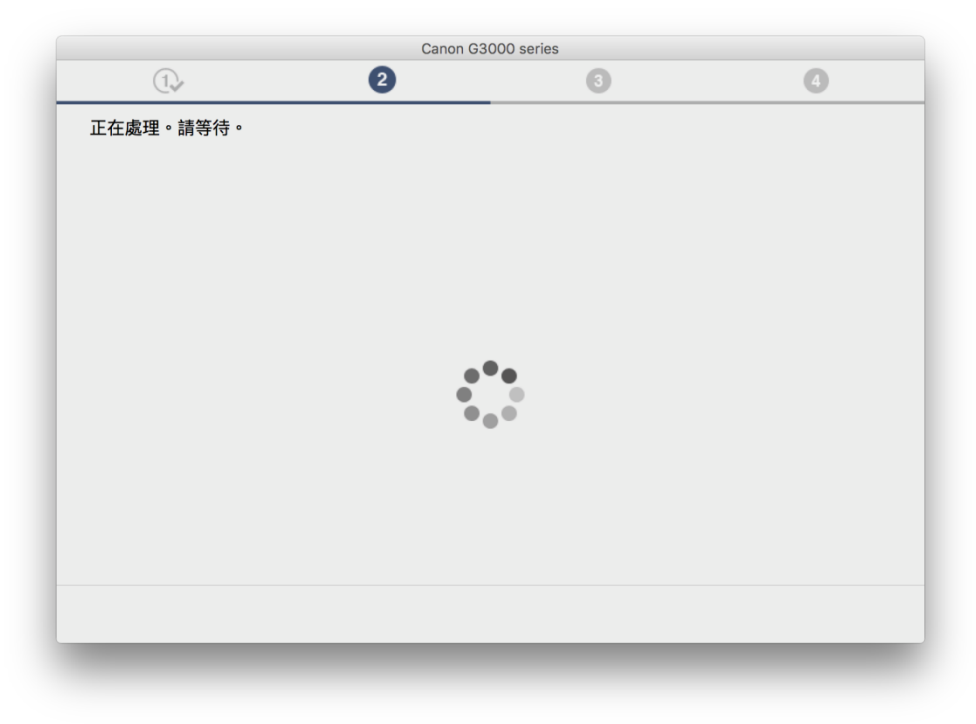

15. 連接已完成,按「下一步」, Setup complete, click "Next"

|        | Canon G3 | 3000 series |     |
|--------|----------|-------------|-----|
| 1.     | 2        | 3           | 9   |
| 連接已完成。 |          | ) (t        |     |
|        |          |             | 下一步 |
|        |          |             |     |

等待電腦下載及安裝驅動程式,跳至步驟 26
 Wait for download complete and install printer driver, jump to <u>step 26</u>

|          |       | _ |
|----------|-------|---|
|          | 🚾 🖭 🕷 | 1 |
|          |       |   |
|          |       |   |
|          |       |   |
| 中批准在,000 |       |   |
| 女装進度:0%  |       |   |

**17.** 如電腦不支援無線網路連線或出現連線失敗的下畫面,按「下一步」繼續 If the computer do not support Wi-Fi network or connection failed, click "Next" to continue

| <image/>                       |                           | Canon G300 | 00 series |     |
|--------------------------------|---------------------------|------------|-----------|-----|
| 連接失敗。<br>使用其他方法進行設定・請參見螢幕上的説明。 | 1.                        | 2          | 3         | 0   |
|                                | 連接失敗。<br>使用其他方法進行設定。請參見螢料 | \$上的說明 •   |           |     |
| 下一步                            |                           |            |           |     |
|                                |                           |            |           | 下一步 |

 18.
 如印表機上無線指示燈閃爍,按印表機上停止按鈕,然後按「下一步」繼續

 If the Wi-Fi lamp on the printer is flashing, press the "Stop" button, and click "Next" to continue

|                   | Canon : G3000               | series : 安裝指南 |                                                                                |
|-------------------|-----------------------------|---------------|--------------------------------------------------------------------------------|
| 1.                | 2                           | 3             | 4                                                                              |
| 印表機設定             |                             |               | 疑難排解 💿                                                                         |
| 如果印表機正在執行清潔、列     | 印頭校準或進行其他處理                 |               | 錯誤解決方案、其他資訊出現在這<br>裡。<br>關於使用本指南的詳細資訊,請按一<br>下這裡。<br>關於使用無線連接的注意事項,請按<br>一下這裡。 |
| 請在處理完成後開始設定。      |                             |               |                                                                                |
| 1. 如果印表機上的Wi-Fi指示 | 燈(A)閃爍,按 <b>停止(Stop)</b> 按颌 | 鈕(B)。         |                                                                                |
| 按一下下一步(Next)繼續。   |                             |               |                                                                                |
| 重新開始              |                             |               |                                                                                |
|                   |                             |               |                                                                                |

19. 在連接方法按「使用 USB 電纜線的無線設定」 Click "Wireless Setup Using the USB Cable" for connection method

|               | 0 0                                                |                                                   |
|---------------|----------------------------------------------------|---------------------------------------------------|
| 0             |                                                    |                                                   |
|               | 其他連接方法                                             |                                                   |
|               | 使用WPS PIN編碼連接                                      | 至無線網路                                             |
| WPS           | ● 要使用PIN編碼設定題           下這裡。           *按一下以上連結變更留 | Ľ接,請按−<br>□幕,然後拈                                  |
| 使用USB電纜線的無線設定 | 照螢幕左側的說明執行讀                                        | 设定。                                               |
|               |                                                    |                                                   |
|               |                                                    |                                                   |
|               | WPS<br>使用USB電纜線的無線設定<br>的步驟。按一下使用USB電纜線的無線設定,然後    | WPS 使用USB電纜線的無線設定 於少蓉。按一下使用USB電纜線的無線設定,然後等待至下一螢幕顯 |

20. 等待電腦下載及安裝驅動程式

Wait for download complete and install printer driver

|                            | (4)            | 0    | 0 |
|----------------------------|----------------|------|---|
| 女装<br>My Image Garden 使用儲存 | 在電腦上的相片自動創建卡片或 | 戊日曆。 |   |
| 安裝進度: 0%                   |                |      |   |
| 正在下載: MP Drivers           |                |      |   |
| 町沿                         |                |      |   |

當出現無法在網路上偵測到印表機時,勾選「透過 USB 設定網路連接」,按「下一步」
 When the printer cannot be detected on the network appear, tick "Set up the network connection via USB", click "Next"

| <ul> <li>無法在網路上偵測到印表機。<br/>按一下[使用說明]以檢查電腦和網路裝置上的設定,然後按一下[重新偵測]。</li> <li>如果仍未偵測到印表機,按一下[返回初始介面]并重新開始設定。</li> <li>要使用 USB 電纜線安裝網路連接,勾選[透過 USB 設定網路連接]並按一下[下一<br/>步]。</li> <li>✓ 透過 USB 設定網路連接</li> <li>返回初始介面</li> <li>使用說明</li> <li>重新偵測</li> <li>取消</li> <li>下一歩</li> </ul> | 檢查印表機設定                                                            | Ē                                      |
|----------------------------------------------------------------------------------------------------|--------------------------------------------------------------------|----------------------------------------|
| 如果仍未偵測到印表機,按一下 [返回初始介面] 并重新開始設定。<br>要使用 USB 電纜線安裝網路連接,勾選 [透過 USB 設定網路連接] 並按一下 [下一<br>步]。                                                                                                    | 無法在網路上偵測到印表機。<br>按一下 [使用說明] 以檢查電腦和網路裝置上的設定                         | E,然後按一下 [重新偵測]。                        |
| 要使用 USB 電纜線安裝網路連接,勾選 [透過 USB 設定網路連接] 並按一下 [下一步]。<br>透過 USB 設定網路連接 返回初始介面 使用說明 重新偵測 取消 下一步                                                                                                    | 如果仍未偵測到印表機,按一下 [返回初始介面] 并                                          | <b>千重新開始設定。</b>                        |
| 要使用 USB 電纜線安裝網路連接,勾選 [透過 USB 設定網路連接] 並按一下 [下一步]。<br>透過 USB 設定網路連接        返回初始介面       使用說明     重新偵測                                                                                                    |                                                                    |                                        |
| 要使用 USB 電纜線安裝網路連接,勾選 [透過 USB 設定網路連接] 並按一下 [下一步]。<br>✓ 透過 USB 設定網路連接 返回初始介面 使用說明 重新偵測 取消 下一步                                                                                                    |                                                                    |                                        |
| <ul> <li></li></ul>                                                                                                    |                                                                    |                                        |
| <ul> <li>✓ 透過 USB 設定網路連接</li> <li>返回初始介面</li> <li>使用說明</li> <li>重新偵測</li> <li>取消</li> <li>下一步</li> </ul>                                                                                                    | 要使用 USB 電纜線安裝網路連接,勾選 [透過 US                                        | B 設定網路連接] 並按一下 [下一                     |
| 返回初始介面<br>使用說明 重新偵測 取消 下一步                                                                                                    | 要使用 USB 電纜線安裝網路連接,勾選 [透過 US<br>步]。                                 | B 設定網路連接] 並按一下 [下一                     |
| 使用說明     重新偵測    取消    下一步                                                                                                    | 要使用 USB 電纜線安裝網路連接,勾選 [透過 US<br>步]。<br>✓ 透過 USB 設定網路連接              | B 設定網路連接] 並按一下 [下一                     |
| 使用說明 重新偵測 取消 下一步                                                                                                    | 要使用 USB 電纜線安裝網路連接,勾選 [透過 US<br>步]。<br>✓ 透過 USB 設定網路連接              | B 設定網路連接] 並按一下 [下一<br>返回初始介面           |
|                                                                                                    | 要使用 USB 電纜線安裝網路連接,勾選 [透過 US<br>步]。<br>✓ 透過 USB 設定網路連接              | B 設定網路連接] 並按一下 [下一<br>返回初始介面           |
|                                                                                                    | 要使用 USB 電纜線安裝網路連接,勾選 [透過 US<br>步]。<br>✓ 透過 USB 設定網路連接<br>使用說明 重新偵測 | B 設定網路連接] 並按一下 [下一<br>返回初始介面<br>取消 下一步 |

22. 以 USB 電纜線連接印表機和電腦,按「下一步」等待自動偵測印表機 Connect the printer and the computer using the USB cable, click "Next" and wait until printer is detected

| 按以下步驟操作。                     |                                     |
|------------------------------|-------------------------------------|
| 1. 使用 USB 電纜線連接印             | 表機和電腦。                              |
|                              | 5                                   |
| 2. 按一下 [下一步],然後等             | \$待直至偵測到印表機。                        |
| 印表機偵測可能需要一段時<br>開啟並且電纜線已連接,然 | 間。如果未偵測到印表機,請確認印表機已<br>後再按一下 [下一步]。 |
| 使用說明                         | 取消 下一步                              |
|                              |                                     |

23. 選擇要連接到的無線路由器,輸入密碼(網路密碼)後按「連接」 Select access point and input password (Network Key), then click "connect"

| 守叙               | 加密       | 無線路由器名稱(SSID) | MAC 位     | 之北           |
|------------------|----------|---------------|-----------|--------------|
| Tal              | WPA/WPA2 | MT_Guest      | F4:EA     | :67:5C:AD:C1 |
| Tal              | WPA/WPA2 | MT_General    | F4:EA     | :67:5C:AD:CO |
| Tal              | WPA/WPA2 | CHK-CC_New    |           |              |
| Tu               | WPA/WPA2 | CII_SnS       |           |              |
| Tu               |          | CII_SnS-guest |           |              |
| Tu               | WPA/WPA2 | DC4           |           |              |
| T.               | WPA/WPA2 | MT_Guest      | 88:75     | :56:A1:7E:31 |
| Ψ.               |          | MT 0!         | 00.75     |              |
| 更連接<br>回 9 9 0 0 | 到該無線路由器  | ,請輸入網路密碼,然後打  | 安一下 [連接]。 |              |
| 内时在              | umj.     |               |           | WEP 金鑰號碼     |
| April 1 4000     | 路密碼,按一下  | [?] 按鈕。       |           |              |

24. 完成設定後斷開 USB 連線,按「下一步」 Disconnect USB cable after installation completed, click "Next"

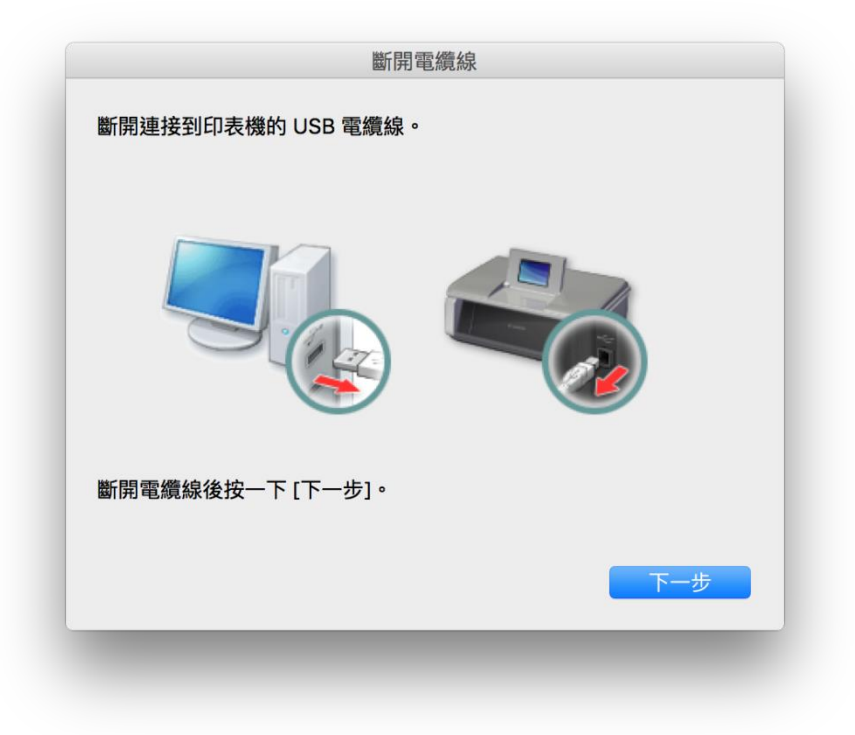

無線網路設定及驅動程式安裝完成,按「好」繼續其他安裝程序
 Wi-Fi Setting and Driver installation completed, click "Yes" to continue install other process

|           |              | 安裝完成 |   |
|-----------|--------------|------|---|
| 電腦設定已完成。  |              |      |   |
| 型號:       | G3000 series |      |   |
|           |              |      |   |
| 網路(SSID): | CHK-CC_New   |      |   |
|           |              |      |   |
|           |              |      |   |
|           |              |      | 好 |
|           |              |      |   |
|           |              |      |   |

26. 按「新增印表機」 Click "Add Printer"

|                                                         | Canon G300                        | 00 series                    |                 |
|---------------------------------------------------------|-----------------------------------|------------------------------|-----------------|
| 1.                                                      | 2,                                | 3                            | 4               |
| 新增印表機                                                   |                                   |                              |                 |
| 按一下 [新增印表機] 時,將<br>series,然後按一下 [新增]。<br>新增印表機後,按一下 [下一 | 顯示可以新增的印表機。為 [種類] 欄<br>。<br>-步] 。 | 位中顯示 [Canon IJ Network] 的印表核 | 態選擇 Canon G3000 |
| 如果可以新增的印表機未顯示                                           | 示或者不確定如何使用螢幕,請按一下                 | 「[線上手冊]。                     |                 |
|                                                         |                                   |                              |                 |
|                                                         |                                   |                              |                 |
|                                                         |                                   |                              |                 |
|                                                         | 新增印表機                             | 線上手冊                         |                 |

27. 在新增印表機視窗,選擇印表機「Canon G3000 series」(種類: Canon IJ Network),確定「使用」 為 Canon G3000 series,按「加入」

Choose printer as "Canon G3000 series" (Kind: Canon IJ Network) and make sure "Canon G3000 series" is selected in "Use" column, then click "Add"

|                               | Q. 搜尋                       |
|-------------------------------|-----------------------------|
| 值 IP Windows                  | 授尋                          |
|                               |                             |
| 名稱                            | ▲ 種類                        |
| Canon G3000 series            | Bonjour 多功能                 |
| Canon G3000 series (60.12.8b. | .0f.80.b2) Canon IJ Network |
|                               |                             |
|                               |                             |
|                               |                             |
|                               |                             |
|                               |                             |
|                               |                             |
| 存现, Canon G2000 g             | ricc (60.12.9b.0f.90.b2)    |
| 名種: Canon G3000 Se            | aries (60.12.60.01.60.02)   |
| <u>en</u>                     |                             |
| 位置:                           |                             |
| 位置:<br>使用: Canon G3000 s      | eries                       |
| 位置:<br>使用: Canon G3000 s      | eries C                     |
| 位置:<br>使用: Canon G3000 s      | series C                    |
| 位置:<br>使用: Canon G3000 s      | series C                    |

再次回到「新增印表機」畫面,按「下一步」
 Return to "Add Printer" screen again, click "Next"

|                                                            | Canon G3                    | 000 series                   |                 |
|------------------------------------------------------------|-----------------------------|------------------------------|-----------------|
| 1.                                                         | 2                           | 3                            | 4               |
| 新增印表機                                                      |                             |                              |                 |
| 按一下 [新增印表機] 時,將顯;<br>series,然後按一下 [新增]。<br>新増印表機後,按一下 [下一步 | 示可以新增的印表機。為 [種類] 構<br>]。    | 蜀位中顯示 [Canon lJ Network] 的印表 | 機選擇 Canon G3000 |
| 如果可以新增的印表機未顯示可                                             | <sup>我</sup> 者不確定如何使用螢幕,請按一 | 下[線上手冊]。                     |                 |
|                                                            |                             |                              |                 |
|                                                            | 祈增印表機                       | 線上手冊                         |                 |
|                                                            |                             |                              | ⊼_#             |

**29.** 安裝完成後可按「執行」列印測試頁,然後按「下一步」或直接按「下一步」 After installation can click "Execute" for print test page and then click "Next", or click "Next" to continue

| •               | Canon G3000         | 0 series |     |
|-----------------|---------------------|----------|-----|
| 1.              | 2,                  | 3        | 4   |
| 測試列印            |                     |          |     |
| 將執行測試列印以檢查印表機的  | 操作。                 |          |     |
| 在印表機中裝入一般紙張,按一  | 下 [執行],然後按一下 [下一步]。 |          |     |
| 要跳過測試列印,按一下 [下一 | 步] 而不是 [執行]。        |          |     |
| 如果發生列印錯誤,請參見螢幕  | 上的說明重新開始安裝。         |          |     |
|                 |                     |          |     |
|                 |                     |          |     |
|                 |                     |          |     |
|                 |                     |          |     |
|                 |                     |          |     |
|                 |                     |          |     |
|                 |                     |          |     |
|                 |                     |          |     |
|                 | 執行                  |          |     |
|                 | 11/1                |          |     |
|                 |                     |          | 下一步 |
|                 |                     |          |     |

**30.** 驅動程式安裝完成,安裝軟件請按「下一步」 Driver installation complete, click "Next" to install software

|                            | Canon G3000 series |    |     |
|----------------------------|--------------------|----|-----|
| 1.                         | 2,                 | 3  | 4   |
| 安裝完成                       |                    |    |     |
| 從電腦列印的設定已完成。<br>下一步,將安裝軟體。 |                    |    |     |
|                            |                    |    |     |
|                            |                    |    |     |
|                            | ե                  | ≣ੈ |     |
|                            |                    |    |     |
|                            |                    |    |     |
|                            |                    |    |     |
| 結束                         |                    | l  | 下一步 |
|                            |                    |    |     |

31. 在軟體安裝清單勾選所需軟件,按「下一步」

Choose the desired software from the list and click "Next"

| 將安 | 裝所選軟體。請確保已選擇了想要安裝的軟 | 』,然後按一下 [下一步]。 |                              |
|----|---------------------|----------------|------------------------------|
| 需要 | 安裝以下所有軟體才能使用該印表機的所有 | 1能。            |                              |
|    | 使用者手冊               | 21 MB          | 磁碟機 Macintosh HD 216984 兆位元編 |
| <  | My Image Garden     | 705 MB         | 剩餘空間                         |
|    | Quick Menu          | 25 MB          |                              |
|    |                     |                | 總共需要空間: 1678 兆位元組            |
|    |                     |                |                              |
|    |                     |                |                              |
|    |                     |                | 預設值                          |
|    |                     |                |                              |
|    |                     |                | 清除全部                         |
|    |                     |                | 根據網路環境,安裝可能需要一段時間            |

32. 按「結束」完成安裝 Click "Finish" to complete installation

|       | Canon G3000 series          |
|-------|-----------------------------|
| Canon | Canon G3000 series<br>安裝成功。 |
|       | 結束                          |

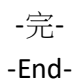